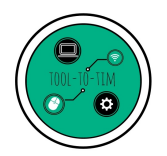

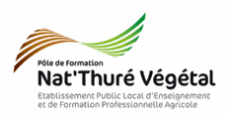

## TD 1

## LibreOffice Writer

Mise en page Entête – colonnes – listes – image – pied de page

## <u>Plan :</u>

| 1. Organiser ses fichiers                   | .2  |
|---------------------------------------------|-----|
| 2. Récupérer les fichiers - Les enregistrer | .2  |
| 3. Mise en forme du document                | .2  |
| 3.1. Paramétrer l'entête                    | .2  |
| 3.2. Paramétrer le titre 1                  | . 3 |
| 3.3. Paramétrer la description              | .3  |
| 3.4. Paramétrer les titres 2 et 3           | .3  |
| 3.5. Paramétrer la liste à puces            | .3  |
| 3.6. Paramétrer un pied de page             | .3  |
| 3.7. Insérer l'image                        | . 3 |
| 3.8. Paramétrer l'image                     | .4  |
| 4. Enregistrer le document                  | .4  |

Enregistrer régulièrement votre travail.

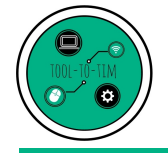

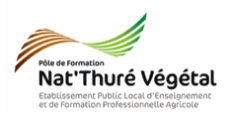

1. Organiser ses fichiers

- a) Ouvrez l'<mark>explorateur de fichiers Windows</mark>
- b) Allez dans Documents
- c) Créez des dossiers selon l'a<mark>rborescence</mark> suivante :

• TIM

Traitement de texte
TD1

2. Récupérer les fichiers - Les enregistrer

a) Cliquer sur le <mark>lien</mark> suivant :

https://tooltotim.com/bac-pro-1/

Dans la section : Traitement de texte - LibreOffice Writer / Bac Pro 1 Horti

- b) Faites un clic-droit sur le fichier TD1\_Fiche.odt
- c) Cliquer sur Enregistrer la cible du lien sous.
- d) Enregistrer ce document dans le dossier TD1 créé précédemment.
- e) Faire la même chose pour les fichiers TD1\_Prunus.jpg et TD1\_Fiche\_correction.pdf.

3. Mise en forme du document

A partir de votre document enregistré **TD1\_Fiche.odt**, reproduire <u>le plus fidèlement</u> possible la mise en page du fichier **TD1\_Fiche\_correction.pdf**.

*3.1. Paramétrer l'<mark>entête</mark>* Pour insérer une entête, vous pouvez regarder la vidéo suivante :

Saisir le texte « <mark>Fiche de Végétal</mark> » Police : Liberation Serif Taille de police : 10 Italique Alignement à gauche

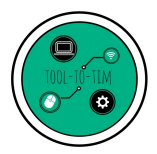

Traitement de texte : LibreOffice Writer / Mise en page

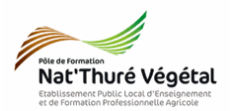

*3.2. Paramétrer le titre 1* Pour mettre des <mark>bordures</mark> et un <mark>arrière plan</mark>, vous pouvez regarder la vidéo suivante :

| Saisir le texte : <mark>Le Prunus laurocerasus</mark> | Police : Arial         |
|-------------------------------------------------------|------------------------|
| Bordures espacées à 1 cm                              | Taille de police : 24  |
| Arrière plan coloré en vert                           | Alignement : au centre |

3.3. Paramétrer la description Pour mettre un texte en colonne, vous pouvez regarder la vidéo suivante :

| Texte en <mark>2 colonnes</mark>            | Police du texte : Liberation Serif      |
|---------------------------------------------|-----------------------------------------|
| Espacement des colonnes : 0,50 cm           | Taille de Police : 12                   |
| Trait de séparation : ligne continue        | Titres de la colonne de droite : Police |
| Alignement du texte : <mark>justifié</mark> | FreeSans, taille 12, gras.              |

3.4. Paramétrer les titres 2 et 3

| Police : Georgia      | Gras, souligné        |
|-----------------------|-----------------------|
| Taille de police : 12 | Alignement : à gauche |

3.5. Paramétrer la <mark>liste à puces</mark> Pour insérer une liste à puces, vous pouvez regarder la vidéo suivante :

| Utiliser des puces en forme de croix         | Police : Liberation Serif |
|----------------------------------------------|---------------------------|
| Police verte pour chacun des 3 lauriers      | Taille de police : 12     |
| 3.6. Paramétrer un <mark>pied de page</mark> |                           |
| Saisir votre prénom et votre nom             | Police : Liberation Serif |
| Alignement : à gauche                        | Taille de police : 10     |

÷

3.7. Insérer l'image Pour <mark>insérer une image</mark>, vous pouvez regarder la vidéo suivante :

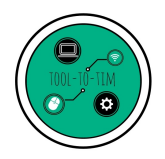

Traitement de texte : LibreOffice Writer / Mise en page

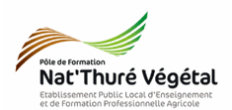

3.8. Paramétrer l'image

Conserver le <mark>ratio</mark>

Largeur : 11 cm

Hauteur 8,21 cm Horizontal : au centre

4. Enregistrer le document

a) <mark>Enregistrer</mark> le fichier dans :

- <mark>P1H</mark>
  - ∘ <mark>TIM</mark>
    - Traitement de texte
      - TD1
        - Compte rendu
- b) Nommer le document

Nommer le document : TD1\_Ficher\_\*\* où vous remplacerez les \*\* par vos initiales.

Fin